# Sign In - Weekly Sign In/Out -Ontario - Excel/PDF

Last Modified on 07/17/2019 1:34 pm EDT

#### **Report Description**

The Weekly Sign In/Out - Ontario - PDF report displays a check in and out spreadsheet for students in a center. If a student is not scheduled to attend for the day, it will be grayed out. It also displays the name of the teacher assigned to the classroom.

#### **Report Conditions**

• N/A

#### Sample Report

Click the report name to view a sample: Weekly Sign In\_Out - Ontario.pdf (%) or Weekly Sign In\_Out - Ontario.xls (%)

## Accessing the Report

1. From the Reports menu, click Room/Program

| Se | earch            |        |           | <b>~</b> ]     |         |         |         |           |          |          |      |   |
|----|------------------|--------|-----------|----------------|---------|---------|---------|-----------|----------|----------|------|---|
| ☆  | Home             | Family | Payments  | Attendance     | Lessons | Meals   | Connect | Approvals | Reports  | Staff Se | etup | Q |
|    | Home Information |        |           |                |         |         |         | Program   |          |          |      |   |
|    |                  |        |           |                |         |         |         |           | Paymen   | t        |      |   |
|    |                  |        |           | dada<br>Angela | Cla     | issroom | List    |           | Child    |          |      |   |
|    | Informatio       |        |           | 31<br>Somostar | Cente   | er      |         |           | Misc     |          |      |   |
|    | informatio       |        | Schedules | Semester       |         |         |         |           | Batch Jo | b Audit  |      |   |
|    | 11               |        | ß         | 0              |         |         |         |           | Custom   |          |      |   |
|    |                  |        |           |                |         |         |         |           | Room/P   | rogram   |      |   |
|    | Birthday         |        | Billing   | Pending        |         |         |         |           | Financia | ıl       |      |   |

2. From the Report Category drop-down, select Sign In

| Repor | t Category |   |
|-------|------------|---|
| 205   | Sign In    | - |

3. Choose Weekly Sign In/Out - Ontario - PDF/Excel from the Report drop-

down

| Report |                                 |   |
|--------|---------------------------------|---|
| 0      | Weekly Sign In/Out-Ontario- PDF | • |

4. Select any necessary Search Criteria

| Search Criteria 🝸                                                                                                    |           |
|----------------------------------------------------------------------------------------------------|-----------|
| Center                                                                                                    |           |
| <b>1</b>                                                                                                    | ·         |
| Semester                                                                                                    | Show All  |
| <b>.</b>                                                                                                    | ·         |
| Category                                                                                                    | Classroom |
| III V                                                                                                    | *         |
| From Date                                                                                                    |           |
| O7/10/2019 O7/10/2019 |           |

- Center select the center from the drop-down, leaving blank will pull all centers
- Semester choose a semester
- Category select a category to view students by category
- Classroom choose a classroom from the list, if applicable
- From Date the sign in sheet will pull for the selected date
- 5. Click Create Report. The requested report will open

### **Report Fields**

- Center Name
- Classroom
- Teachers
- Child's Name
- Monday-Friday
  - Time In
  - Time Out